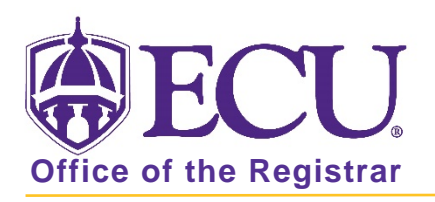

## How do I view holds in Student Self Service?

- 1. Go to the ECU Home page <u>http://www.ecu.edu</u>.
- 2. Click on the menu icon at the top of the page.

| <b>ECU</b> | l am 🗸 | About ECU | Academics | Libraries | Athletics | Health Sciences | Research | ECUArts | GIVE | APPLY | ۹I≡ |  |
|------------|--------|-----------|-----------|-----------|-----------|-----------------|----------|---------|------|-------|-----|--|
|            |        |           |           |           |           |                 |          |         |      |       |     |  |

3. Select the PiratePort link.

| Search | ۹ | RESOURCES                      |                       |                          |                                 |
|--------|---|--------------------------------|-----------------------|--------------------------|---------------------------------|
|        |   | Email<br>Blackboard<br>Dagaase | PiratelD<br>Help Desk | Work Orders<br>Directory | Academic Calendar<br>📑 🎔 🔿 🔠 in |
|        |   | Banner<br>PiratePort           | OrgSync               | A-Z Index                |                                 |

- 4. Log into Pirate Port with your Pirate ID and Passphrase.
- 5. Click the Student Self Service card in Pirate Port.

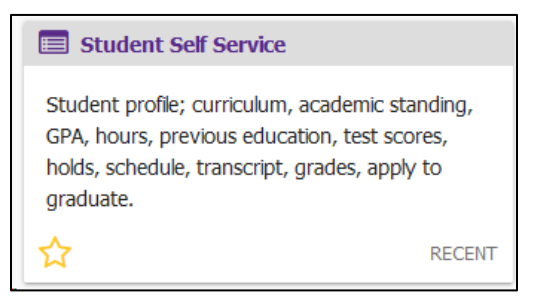

6. Click on Student Profile on the dashboard.

| ⊕ECU |                                                                                                    | *                 | •  | PeeDee Pirate |
|------|----------------------------------------------------------------------------------------------------|-------------------|----|---------------|
| Stud | ent Self Service<br>Hello PeeDee Pirate,<br>This is the entry page for Student Self Service. From here, you can navigate to the following pages using the links below. Clicking on Student Profile allow<br>view your Academic profile including: curriculum, academic standing, GPA, hours, previous education, test scores, holds, schedule, transcript, grades, a<br>applications to graduate, and more.<br>• Student Profile<br>• Order Official transcript<br>• Reverse Transfer<br>• Fixed Tuition Information<br>• Banner Self Service | ws you '<br>ctive | to |               |
|      |                                                                                                    |                   |    |               |

7. Click on Holds in the Page Header Summary Information.

| <b>BECU</b>                     |                                                                                                    |                                                 |                                                                                                    | 🗱 🧕 PeeDee F                                       |  |  |  |  |  |
|---------------------------------|----------------------------------------------------------------------------------------------------|-------------------------------------------------|----------------------------------------------------------------------------------------------------|----------------------------------------------------|--|--|--|--|--|
| Student • Student Profile       |                                                                                                    |                                                 |                                                                                                    |                                                    |  |  |  |  |  |
| Student Profile - PeeDee Pirate |                                                                                                    |                                                 |                                                                                                    |                                                    |  |  |  |  |  |
| Term: Spring 2020 👻             | Standing: Good Stan                                                                                                    | ding, as of Fall 2019                           | Overall Hours: 0 Overall GPA: 0.000                                                                                                    | Registration Notices: 3 Holds: 1                   |  |  |  |  |  |
| Pebbe Pinate                    | Bio Information<br>Email:                                                                                                    |                                                 | CURRICULUM, HOURS & GPA                                                                                                    |                                                    |  |  |  |  |  |
|                                 | Phone:<br>Date of Birth:<br>Emergency Contact:<br>Emergency Phone:<br>General Information<br>Level:<br>Class:<br>Status:<br>Status:<br>Student Type:<br>Residency:<br>Campus: |                                                 | Primary Secondary Hours & G                                                                                                    | PA                                                 |  |  |  |  |  |
|                                 |                                                                                                    |                                                 | Degree: Bachelor of Sci<br>Level: Undergraduate                                                                                                    | e<br>e                                             |  |  |  |  |  |
|                                 |                                                                                                    | Undergraduate<br>Freshman<br>Active<br>Freshman | College: College of Arts<br>Major: Chemistry BS I                                                                                                  | and Sciences<br>Intended                           |  |  |  |  |  |
|                                 |                                                                                                    |                                                 | terminet Chemistry Concentration: Not Provided Minor: Not Provided Concentration: Not Provided Concentration: Not Provided Catalog Term: Fall 2019 |                                                    |  |  |  |  |  |
|                                 |                                                                                                    | Out-of-State Resident<br>Main Campus            |                                                                                                    |                                                    |  |  |  |  |  |
| Curriculum and Courses          | Graduation Information<br>Graduation Applications:                                                                                                    | None                                            | REGISTERED COURSES                                                                                                    | ^                                                  |  |  |  |  |  |
| Prior Education and Testing     | <b>Advisors</b><br>Primary / Major 1 Advisor<br>Major 2 Advisor                                                                                                    |                                                 | Course Title Details                                                                                                    | S CRN Hours Registration Status                    |  |  |  |  |  |
| Additional Links                |                                                                                                    |                                                 | Principles of Biology II BIOL 1                                                                                                    | 1200 30993 3 **Registered**                        |  |  |  |  |  |
| Degree Works                    |                                                                                                    |                                                 | Principles of Biology Laborator BIOL 1                                                                                                    | 1201 31002 1 **Registered**                        |  |  |  |  |  |
| Academic Transcript             |                                                                                                    |                                                 | College Algebra - Research St MATH                                                                                                    | 1065 32108 3 **Registered**                        |  |  |  |  |  |
| Registration and Planning       |                                                                                                    |                                                 | General Chemistry I CHEM                                                                                                    | 1 1150 32239 3 **Registered**                      |  |  |  |  |  |
| Student Schedule                |                                                                                                    |                                                 | Total Hours   Begistered Hours, 10   Bill                                                                                                    |                                                    |  |  |  |  |  |
| Apply to Graduate               |                                                                                                    |                                                 | Hours: 18                                                                                                    | ing nours, to plet hours: o plimit hours: o plimax |  |  |  |  |  |

8. The hold will be displayed.

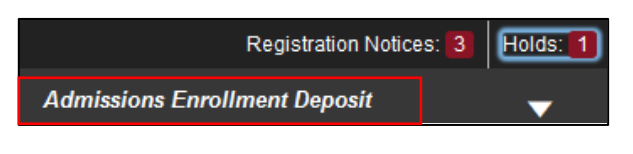

9. To view hold details, click the down arrow.

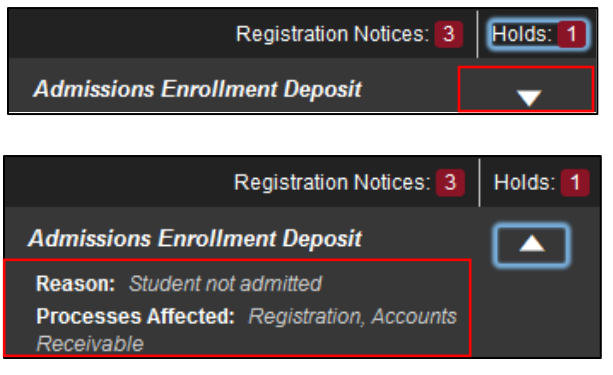

CLICK THE

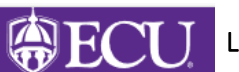

LOGO TO RETURN TO THE STUDENT SELF SERVICE DASHBOARD

When you exit out of Student Self Service, always use **Sign Out** at the top of the page, and then exit out of the web browser.